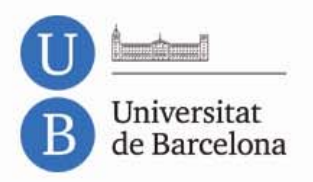

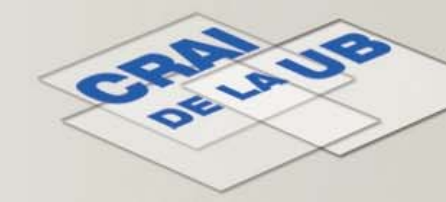

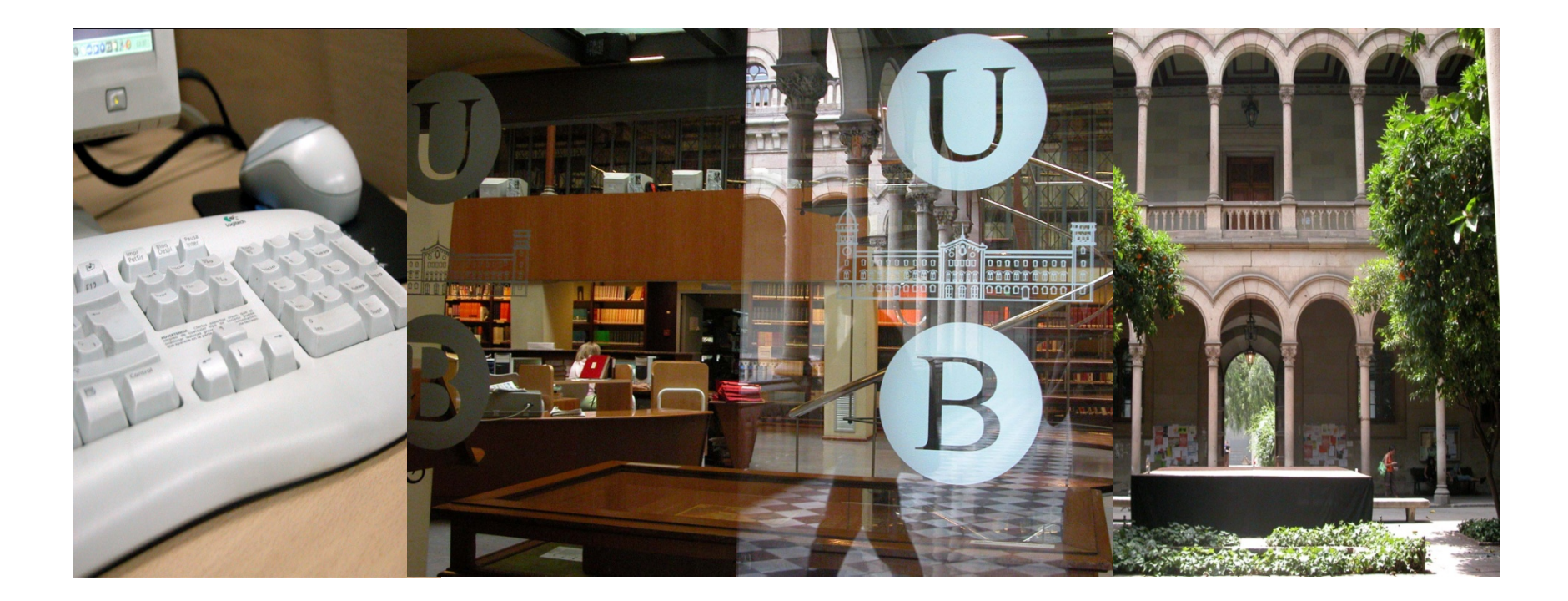

# Web of Science

Com saber les citacions que ha rebut un article o un autor

Darrera revisió: març de 2012

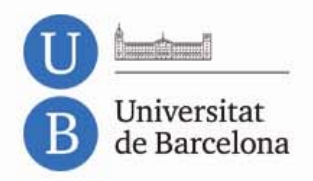

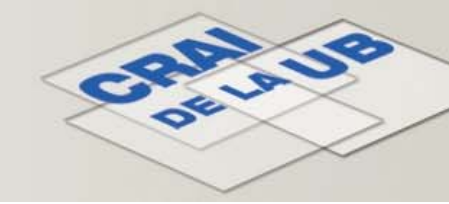

#### Sumari

- Web of Science Science Citation Index
- <u>Cited Reference Search</u>
- Accés a Cited Reference Search
- <u>Cerca de les citacions rebudes per un article</u>
- <u>Cerca de les citacions rebudes per un autor</u>

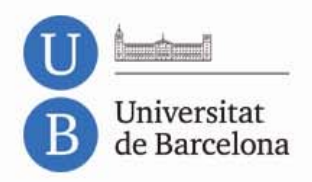

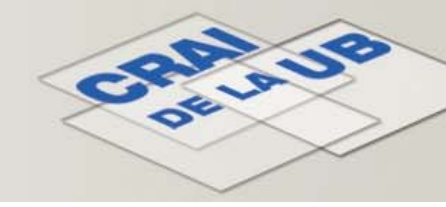

Sumari

### Web of Science – Science Citation Index

- L'eina que usarem per recuperar citacions és el Web of Science, una base de dades que, entre altres recursos, conté el Science Citation Index (SCI).
- L'SCI indexa les citacions dels treballs publicats a milers de revistes de manera que es poden recórrer les *connexions* d'un article per mitjà de les seves citacions.

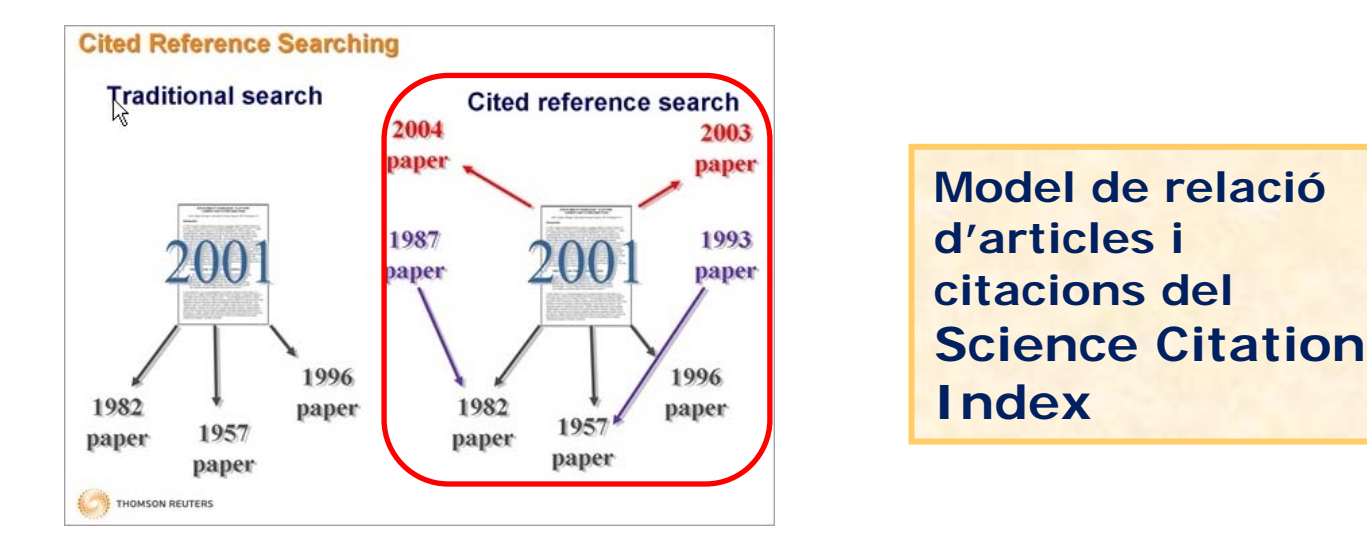

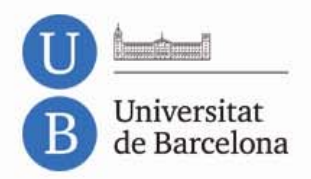

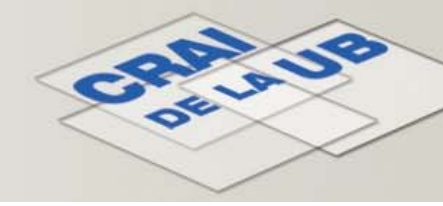

### **Cited Reference Search**

- El Science Citation Index està compost de tres edicions amb continguts diferents:
  - Science Citation Index Expanded, 8.300 revistes de ciència des del 1899
  - Social Science Citation Index, 2.900 revistes de ciències socials des del 1899
  - Arts & Humanities Citation Index, 1.600 revistes d'arts i humanitats des del 1975
- **Cited Reference Search** és l'opció específica del Web of Science per cercar –entre altres continguts– els tres índexs anteriors de manera simultània.

Web of Science<sup>™</sup>

Cited Reference Search (Find the articles that cite a person's work)

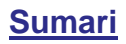

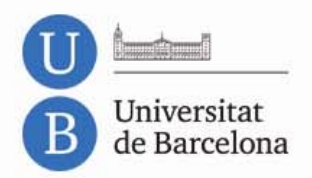

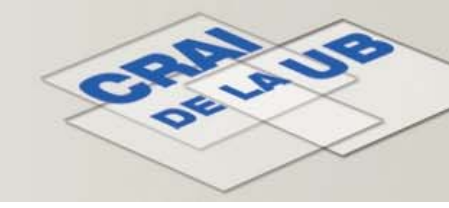

#### Accés a Cited Reference Search

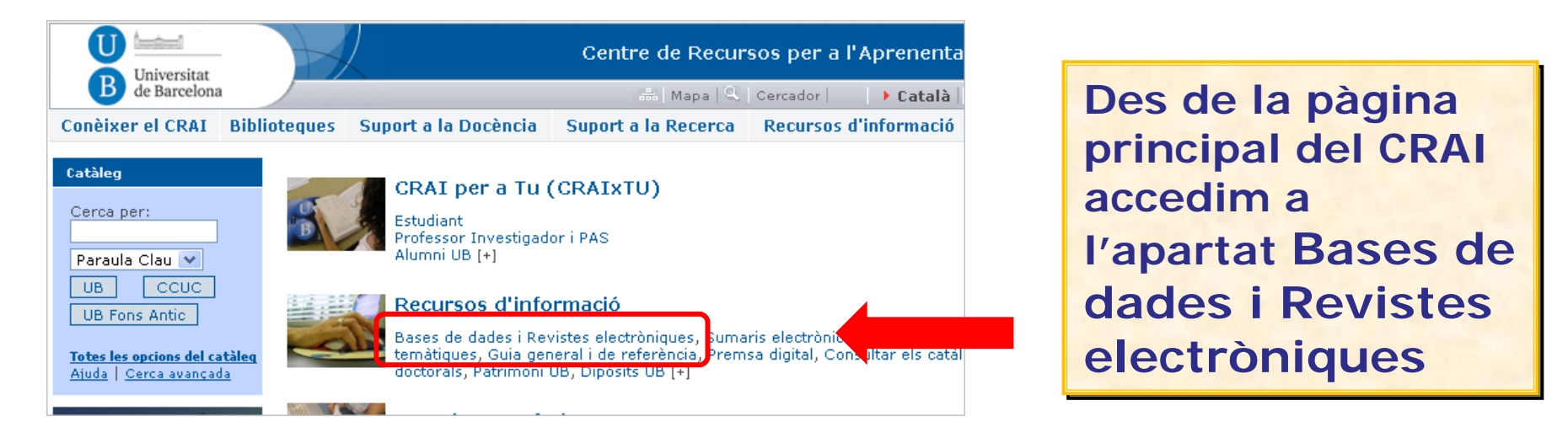

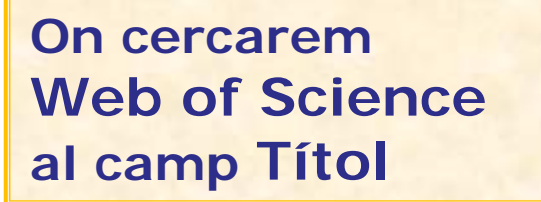

| Conèixer el CRAI                | Biblioteques | Suport a la Docèr             | ncia              | Supo   | rt a la R    | ecerca            | 1        | Recur             | sos (      | l'info   | ormac             |
|---------------------------------|--------------|-------------------------------|-------------------|--------|--------------|-------------------|----------|-------------------|------------|----------|-------------------|
| Recursos d'informaci            | ó Pàgina ini | cial > Recursos d'info        | rmació            | > Base | s de dad     | es >              |          |                   |            |          |                   |
| Bases de dades                  | Bases d      | Bases de dades                |                   |        |              |                   |          |                   |            |          |                   |
| Cartoteca                       |              |                               |                   |        |              |                   |          |                   |            |          |                   |
| Fons Antic                      |              | atàleg_Revistes-e             | Artic             | les de | revista      | Base              | s de     | dades             | Pr         | oduc     | ció ci            |
| Guia general i de<br>referència | Base         | Bases de dades                |                   |        |              |                   |          |                   |            |          |                   |
| Guies temàtiques                |              |                               | ev                | 010    |              |                   |          |                   |            |          |                   |
| Llibres electrònics             | Tot          | <u>A B C D E F</u>            | <u>G</u> <u>H</u> | ĪJ     | <u>K L M</u> | <u>N</u> <u>O</u> | <u>P</u> | <u>Q</u> <u>R</u> | <u>s</u> 1 | <u>U</u> | <u>v</u> <u>w</u> |
| Patrimoni UB                    | Títol:       | e per tite!<br>web of science |                   | Cerca  | 3            |                   |          |                   |            |          |                   |

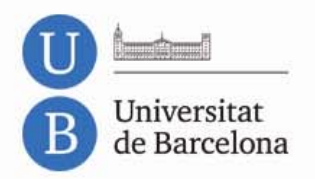

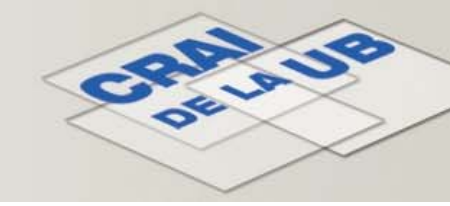

#### Accés a Cited Reference Search

| ecercador                                                                                                    |                     |                 |
|----------------------------------------------------------------------------------------------------|---------------------|-----------------|
| arca rápida  Multicerca   <mark>Buscar recurs electrónic</mark>  Buscar revista electr<br>Iscar recurs electrònic <mark> Resultats</mark> | ónica  El meu espai |                 |
| Resultats                                                                                                    |                     |                 |
| uscar per "C <b>onté = web of science</b> " ha trobat 4 recursos-e<br>ormat taula <u>Format breu</u>                                      |                     | A la pantalla   |
| rts - Web Anar a                                                                                                    | Multicerca          | sequent         |
| Nom del recurs-e                                                                                                    | Tipus               |                 |
| Arts & Humanities Citation Index (ISI)                                                                                                    | Base de dades       | seleccionarem e |
| Science Citation Index (ISI)                                                                                                    | Base de dades       |                 |
| Social Sciences Citation Index (ISI)                                                                                                    | Base de dadez       | Web of Science  |
| Web of Science (Thomson Scientific / ISI Web Services)                                                                                    | Base de dau         |                 |

#### Cal accedir-hi des d'un ordinador UB o configurar el navegador amb el proxy

I un cop al Web of Science farem clic a la pestanya Cited Reference Search

| II Databases | Select e                           | Database                        | Webs                    | f Science    |             | Addit    | tional Resources |
|--------------|------------------------------------|---------------------------------|-------------------------|--------------|-------------|----------|------------------|
| Author Fi    | inde Cit                           | ed Reference                    | Search                  | Advanced Sea | arch Sea    | rch Hist | ory              |
| Web of Sci   | ence™                              |                                 |                         |              |             |          |                  |
| Search       |                                    |                                 |                         |              |             |          |                  |
| _<br>F       | x <i>amnle:</i> oil                | snill* mediter                  | rranean                 |              |             | in       | Торіс            |
| AND 🔽        | . on                               | opin medice                     | anoun                   |              |             | in       | Author           |
| E.<br>N      | xa <i>mple:</i> O'<br>eed help fii | Brian C* OR (<br>nding papers I | OBrian C*<br>by an auth | nor? Use Aut | nor Finder. |          |                  |
| AND 💌        |                                    |                                 |                         |              |             | in       | Publication Nar  |
|              |                                    |                                 |                         |              |             |          | Sumar            |

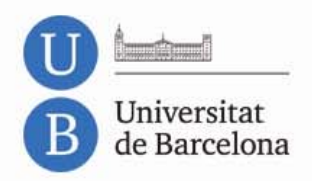

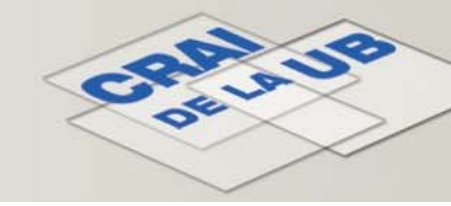

- Per cercar les citacions que ha rebut un article cal fer una cerca on combinarem:
  - el nom de l'autor: Cited Author
  - el títol de la revista on s'ha publicat: Cited Work
- En el cas del nom de l'autor ens podem trobar amb un problema freqüent: la falta de coherència en la forma en què apareix citat.
- Les causes són variades i sovint alienes a l'autor del treball: errors en la citació, polítiques diferents de bases de dades i revistes, etc.

El CRAI ha elaborat un document amb recomanacions per als autors

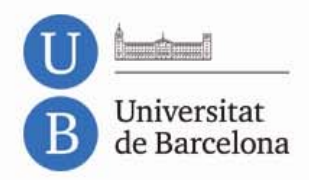

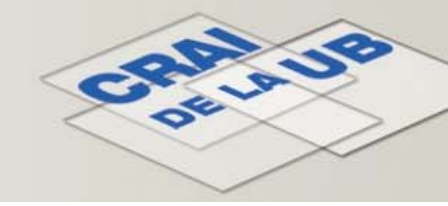

Per tal de minimitzar aquests problemes cal seguir unes recomanacions en la cerca de l'autor (**Cited Author**):

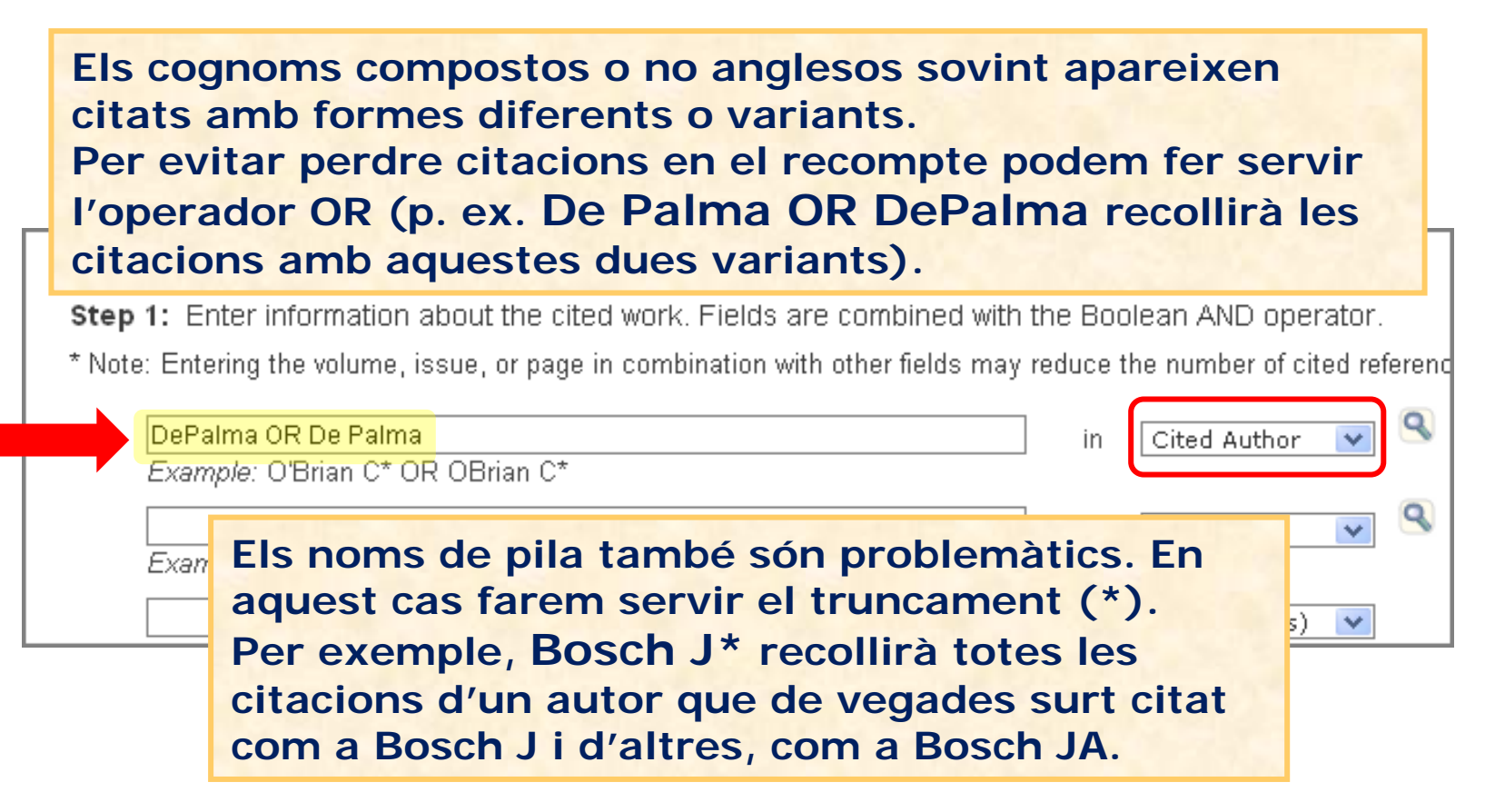

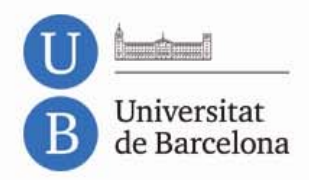

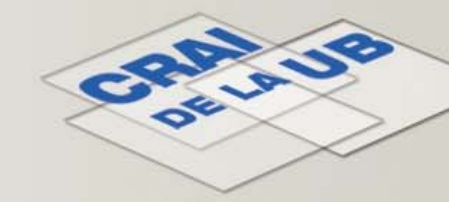

El títol de la revista (**Cited Work**) s'ha de cercar amb la seva forma abreujada i és convenient fer servir truncaments per recuperar referències amb variacions en aquest títol.

Cited Reference Search (Find the articles that cite a person's work)

Step 1: Enter information about the cited work. Fields are combined with the Boolean AND operator.

\* Note: Entering the volume, issue, or page in combination with other fields may reduce the number of cited referenc

| Example: O'Brian C* OR OBrian C*                                                  | in | Cited Author 💌 🔍 |
|-----------------------------------------------------------------------------------|----|------------------|
| JAPPL* BIOBEHAV* RES*<br>Example: J Comp* Appl* Math* (journal abbreviation list) | in | Cited Work 💌 🔍   |
| Example: 1943 or 1943-1945                                                        | in | Cited Year(s) 💌  |

Fent clic a l'enllaç journal abbreviation list obtindrem una llista dels títols de les revistes amb les seves abreviacions

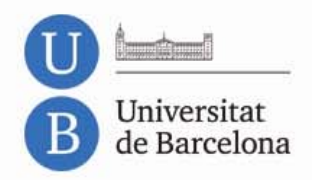

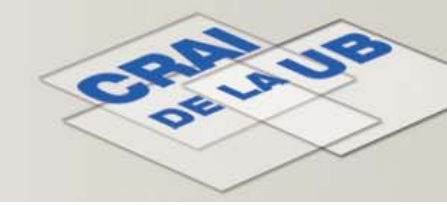

En aquest exemple buscarem les citacions rebudes per un article publicat per **Bard AJ** a la revista **Nature** l'any **1995**.

| D'acord amb les red<br>Author hi posarem<br>Bard AJ* OR Bard<br>I al camp Cited Wo<br>varia) | comanacions anteriors, a<br>n:<br>d Allen J*<br>ork: Nature* (el títol ab    | l cam<br>reuja | p Cited<br>t no |
|----------------------------------------------------------------------------------------------|------------------------------------------------------------------------------|----------------|-----------------|
| Bard AJ* OR Bard Allen J*                                                                    | *                                                                            | in             | Cited Author 💌  |
| Nature*<br>Example: J Comp* Appl* Math* (jou                                                 | urnal abbreviation list)                                                     | in             | Cited Work      |
| Example: 19/3 or 19/3-19/5                                                                   |                                                                              | in             | Cited Year(s) 💌 |
| Example: 1545 01 1545-1545                                                                   | Addicionalment, es pot<br>any o un període d'anys<br>reduir el nombre de res | per<br>ultats  | un              |

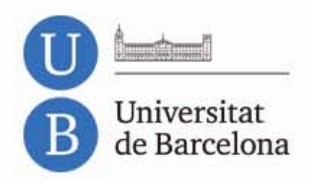

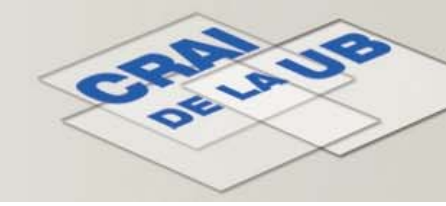

A la pantalla de resultats veurem una línia per a cada resultat que consta als índexs i que es correspon a la cerca

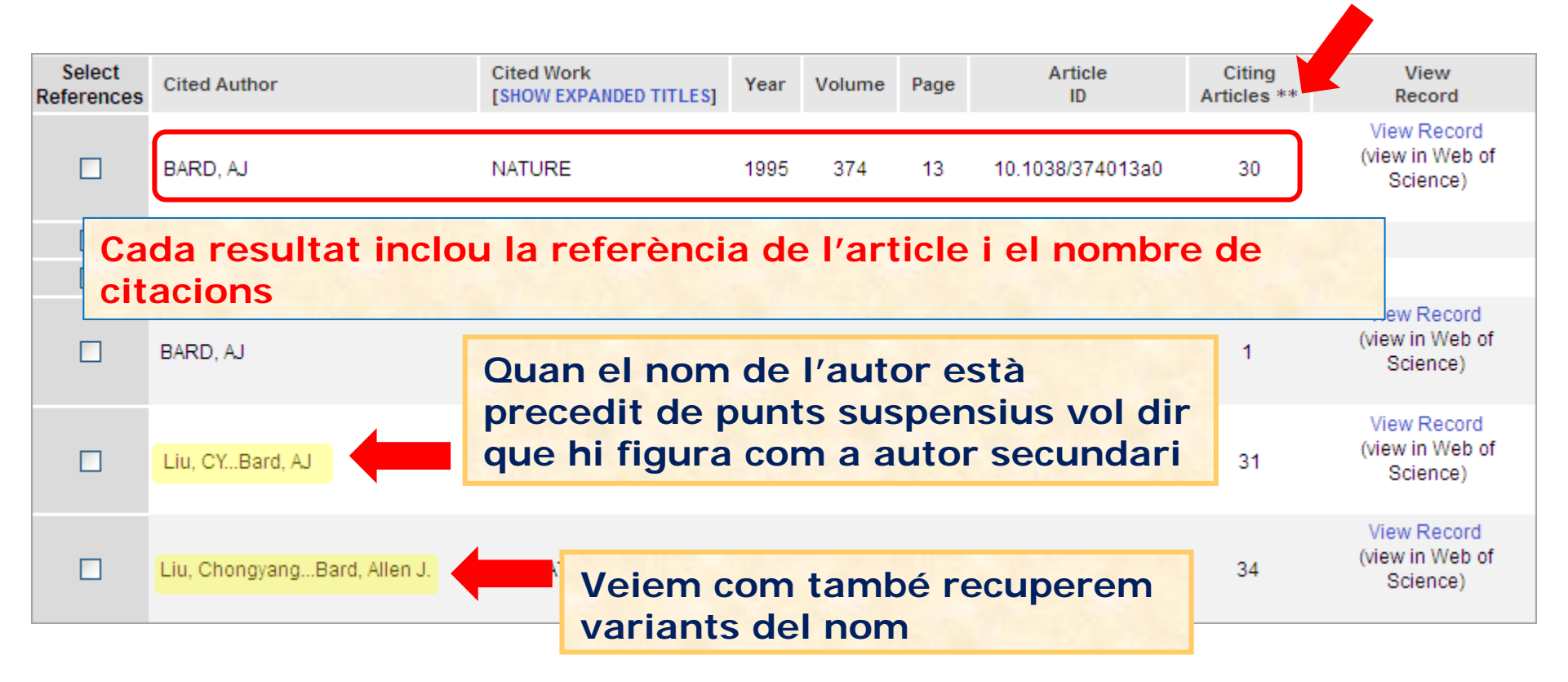

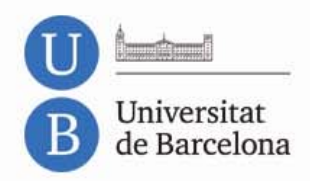

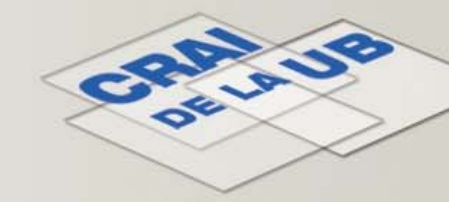

Web of Science agrupa totes les citacions rebudes per un article en una mateixa entrada. De vegades, però, trobem variacions; per exemple si hi ha citacions incorrectes.

Fixem-nos en els tres primers resultats:

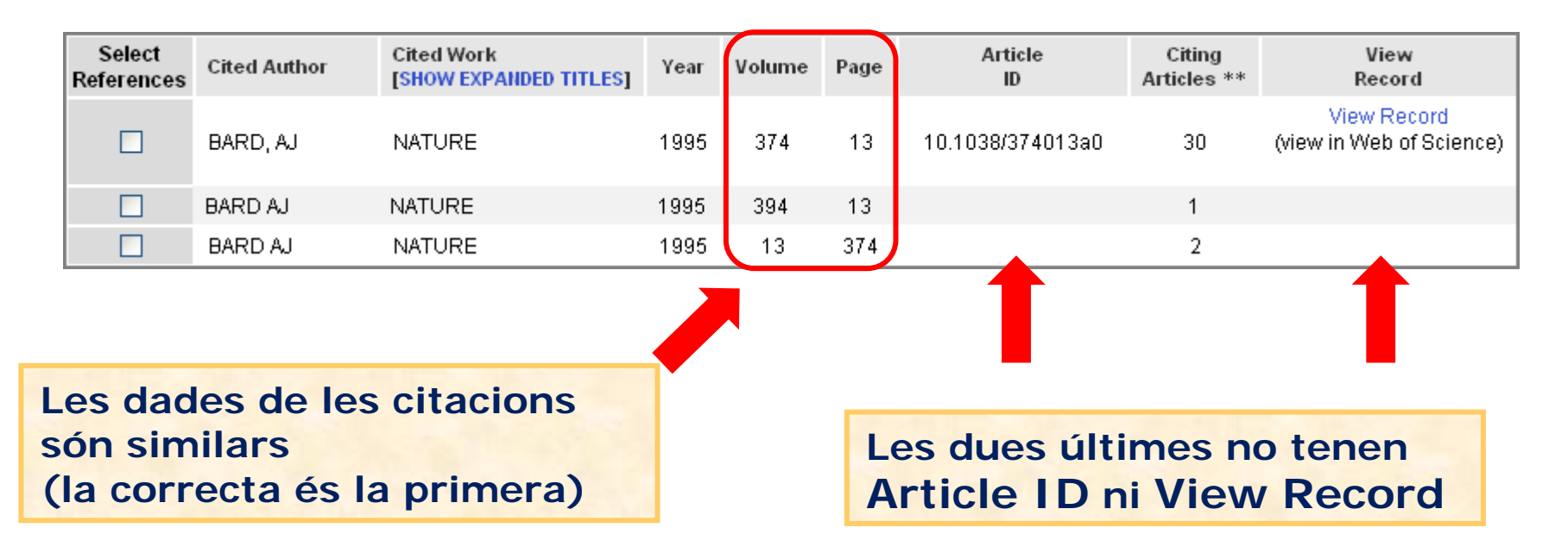

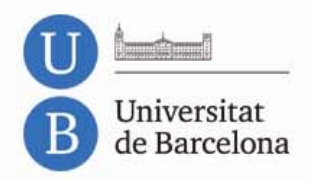

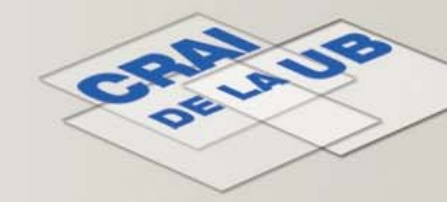

Aquests indicis ens permeten deduir que es tracta del mateix article. Les dues últimes entrades no s'han inclòs en la primera perquè la citació és incorrecta.

| El<br>pe<br>2)       | El total de citacions rebudes<br>per l'article és de 33 (30 + 1 +<br>2) |                                      |      |        |      |                  |                       |                                         |
|----------------------|-------------------------------------------------------------------------|--------------------------------------|------|--------|------|------------------|-----------------------|-----------------------------------------|
| Select<br>References | Cited Author                                                            | Cited Work<br>[SHOW EXPANDED TITLES] | Year | Volume | Page | Artici,<br>ID    | Citing<br>Articles ** | View<br>Record                          |
|                      | BARD, AJ                                                                | NATURE                               | 1995 | 374    | 13   | 10.1038/374013a0 | 30                    | View Record<br>(view in Web of Science) |
|                      | BARD AJ                                                                 | NATURE                               | 1995 | 394    | 13   |                  | 1                     |                                         |
|                      | BARD AJ                                                                 | NATURE                               | 1995 | 13     | 374  |                  | 2                     |                                         |

Cal tenir present que l'absència del camp View Record NO necessàriament vol dir que es tracti d'una citació incorrecta

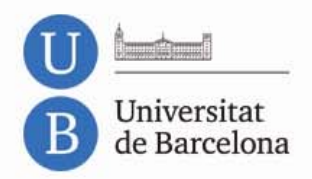

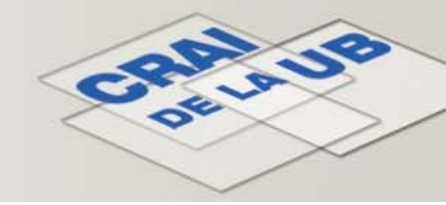

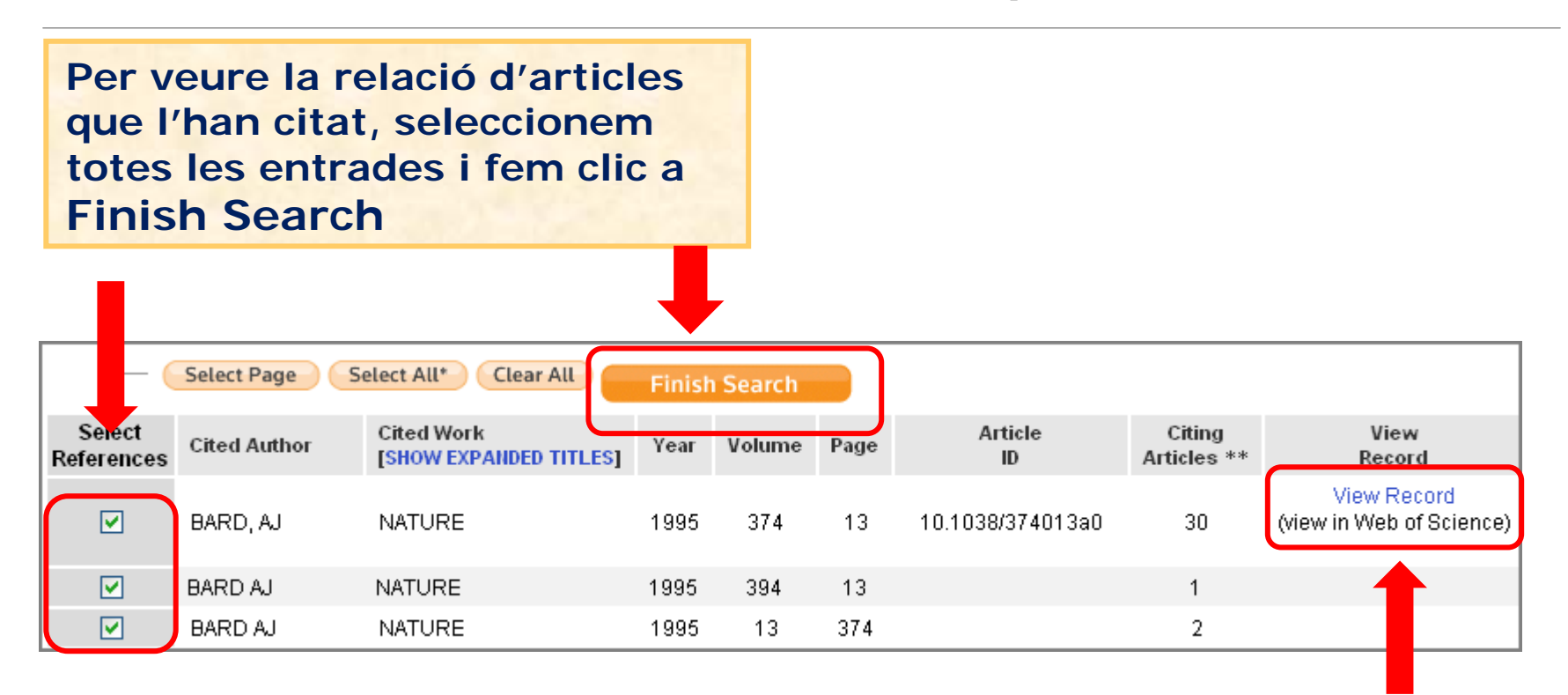

Si fem clic a View Record veurem el registre complet de l'article al Web of Science

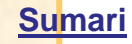

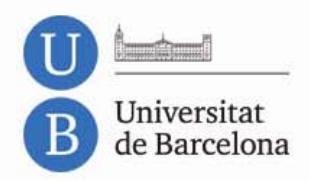

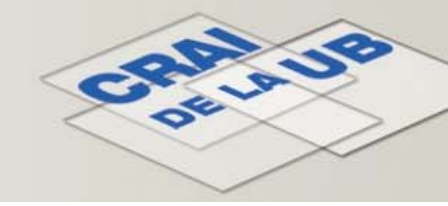

### Citacions rebudes per un autor: Author Finder

- Author Finder és una altra eina del Web of Science que facilita la localització de les variants amb què apareix un autor als índexs per tal de recuperar totes les citacions que han rebut els seus treballs.
- A més, en generar el Citation Report, obtindrem dades addicionals com el nombre de citacions rebudes sense les autocitacions, l'índex h i d'altres.

|                    | All Database Select a Database Web of Science Additional Resources                                    |
|--------------------|----------------------------------------------------------------------------------------------------|
|                    | Search Author Finder Cited Reference Search Advanced Search Search History                            |
| Accedirem al web   | Web of Science <sup>SM</sup>                                                                          |
| of Science però    |                                                                                                    |
| aquest cop farem   | Search                                                                                                |
| clic a la nestanva | Example: oil spill* mediterranean                                                                     |
|                    | AND 🔽 in Author 🗸                                                                                     |
| Author Finder      | <i>Example</i> : O'Brian C* OR OBrian C*<br>Need help finding papers by an author? Use Author Finder. |
|                    | AND V in Publication Name V                                                                           |

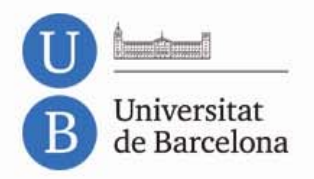

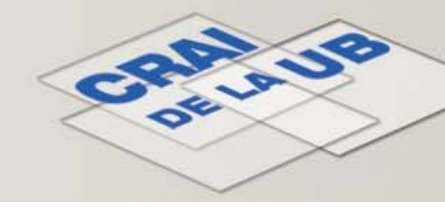

#### **Citacions rebudes per un autor: Author Finder**

| Web of Science <sup>s</sup> ™                                                         |                                                                                                    |                                                                                                    |
|---------------------------------------------------------------------------------------|----------------------------------------------------------------------------------------------------|----------------------------------------------------------------------------------------------------|
| Search by Author Name<br>Last Name / Family Name (Required)<br>Bard<br>Example: Smith | Initial(s) (One Required, up to 4 allowed) AJ Example: CE                                                                                                    | Escrivim el cognom<br>i el nom de l'autor i<br>fem clic a<br>Search by Name                                                                                                    |
| Search by Name Clear<br>Si obtenim massa<br>resultats podem usar<br>les opcions per   | Exact Matches Only     Exact Matches Only     Exact Matches Only | View Records<br>Select Page Author Names<br>2<br>Bard, M<br>Bard, M<br>Clear All<br>Mercords<br>Records<br>Last Known Ins<br>Records<br>Last Known Ins<br>1<br>Univ Texas<br>Austin<br>Sot<br>Jou<br>Revisem i<br>As<br>Seleccionem els |
| refinar la cerca                                                                      | <ul> <li>Subject Areas</li> <li>Author and Coauthor<br/>Institutions</li> <li>Publication Years</li> <li>Author and Coauthor<br/>Countries/Territories</li> <li>Source Titles</li> </ul>                                                                                                    | 2     Bit articles i fem clic   Soit   A Sampling of Publications by this Author :                                                                                                    |

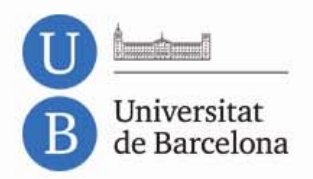

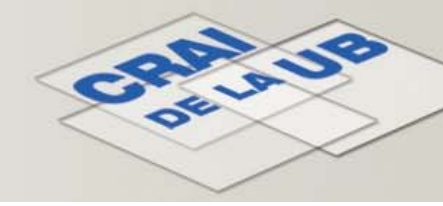

#### **Citacions rebudes per un autor: Author Finder**

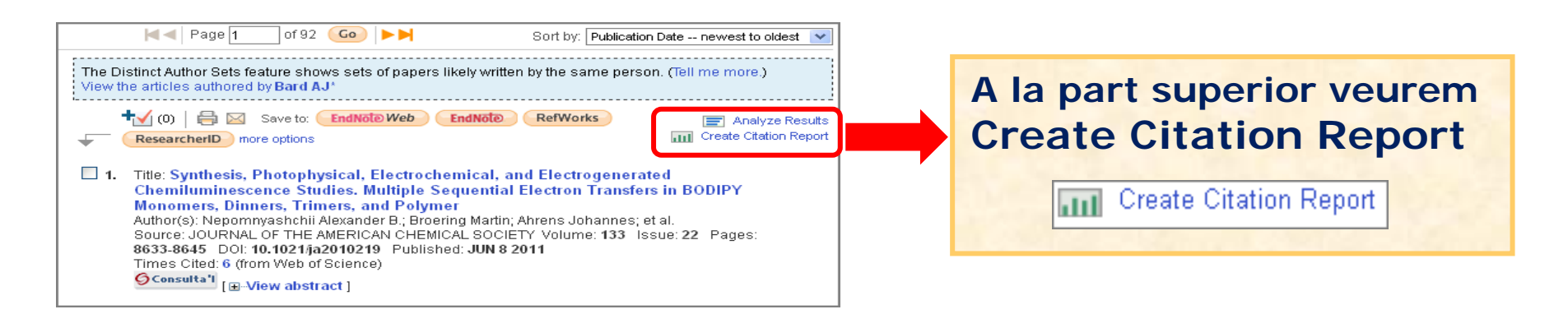

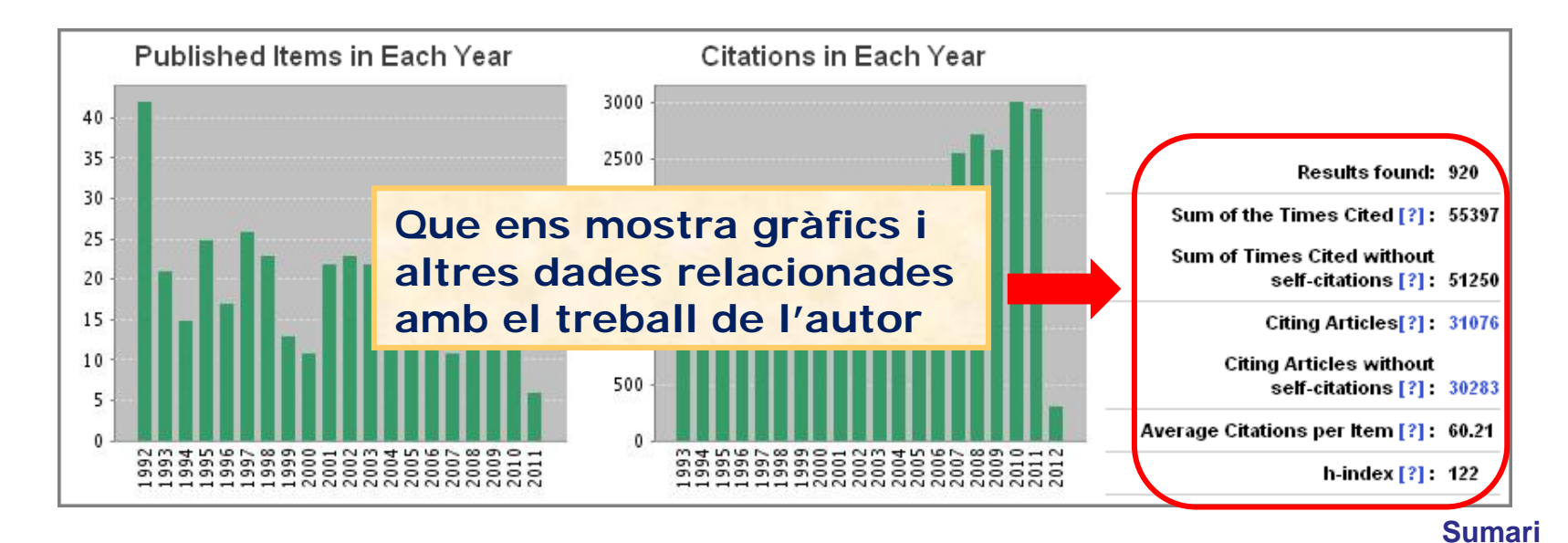

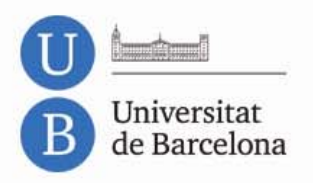

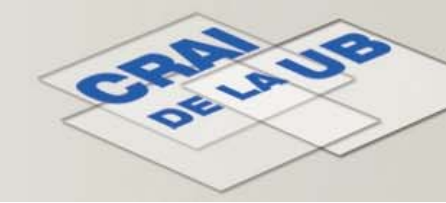

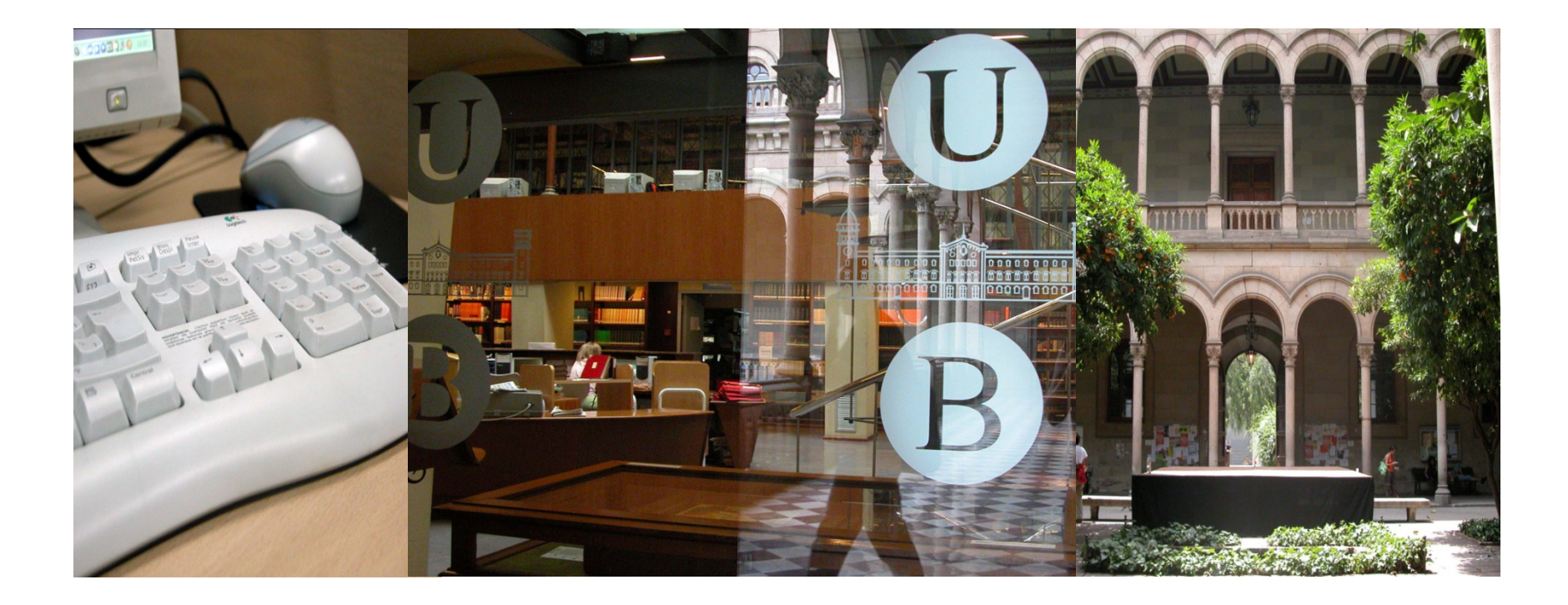

## Moltes gràcies!

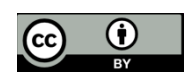

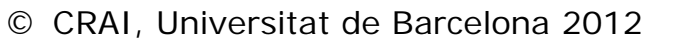